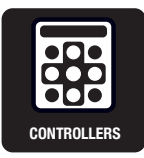

Highly-Efficient Two-Axis Controller-Driver (0.75A/Phase)

# QT-AMH2

Highly-Efficient Two-Axis Controller-Driver (0.35A/Phase)

# QT-AMH2-35

# **Instruction Manual**

Thank you for purchasing our product. This manual describes the accurate, safe usage of the product, so please read it thoroughly before actually using the devices and keep it where it can be referred to at any time.

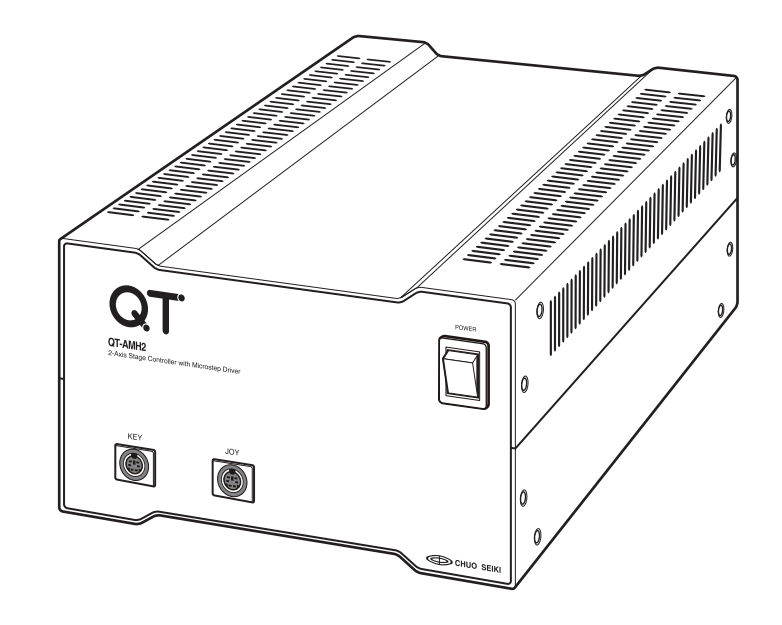

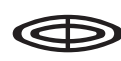

CHUO PRECISION INDUSTRIAL CO., LTD.

# Preface

If you are going to use the product for the first time, be sure to read this Instruction Manual thoroughly and obtain sufficient knowledge before you actually use the device

# ▲ Safety Precautions

### Be careful of the motor phase current

The motor phase current (drive current) of the controller drivers in the QT-A series comes in two types. The motor phase current for the QT-AMH2 is 0.75A/phase and that for QT-AMH2-35 is 0.35A/phase. As a result, a stage that can be used with the devices differs as well.

So, when connecting a stage, check the motor phase current (drive current) of the stage being connected.

# For safe usage

- These products are general-purpose devices for the general industrial market. They are not designed or manufactured to be used in a situation where human lives could be endangered or integrated as part of a larger system or device.
- The devices are manufactured under a strict-control system. However, when using the devices in a facility where the occurrence of a breakdown may result in a serious accident or failure, be sure to set the backup or fail-safe function systematically.

# Liability

Chuo Precision shall not be liable for losses or damages caused by the use or misuse of, or inability to use the devices.

# Contents

| Pre | eface2                                                                           |
|-----|----------------------------------------------------------------------------------|
| 1   | Safety Precautions4                                                              |
| 2   | System Outline and Main Specifications5                                          |
|     | 2.1 Features                                                                     |
|     | 2.2 General Specifications                                                       |
| 3   | Name and Function of Each Part8                                                  |
|     | QT-AMH2 / QT-AMH2-358                                                            |
|     | Joy Stick (QT-AJ) / Control Box (QT-AK)10                                        |
| 4   | Emergency Stop Function                                                          |
| 5   | Connection                                                                       |
| 6   | Installation14                                                                   |
|     | Attaching the Rubber Feet14                                                      |
| 7   | Setting the Dip SW15                                                             |
|     | Dip SW functions15                                                               |
| 8   | Parameters17                                                                     |
|     | 8.1 Parameter List                                                               |
|     | 8.2 Specifying Parameters                                                        |
|     | 8.3 Details of Parameters                                                        |
| 9   | Origin Return Operation                                                          |
|     | Movement during the origin return operation (when using just the origin point)21 |
| 10  | Using the Joy Stick (QT-AJ)                                                      |
| 11  | Using the Control Box (QT-AK)23                                                  |
| 12  | Menu Screen24                                                                    |
| 13  | JOG Mode25                                                                       |
|     | JOG Mode Screen25                                                                |
|     | Operations in JOG Mode25                                                         |
| 14  | PRM Mode (Setting Parameters)                                                    |
|     | Controlling PRM (Parameters)                                                     |
| 15  | SPD Mode (Setting Speed)27                                                       |
|     | SPD Mode Operations27                                                            |
| 16  | ANG Mode (Setting Step Angle)                                                    |
|     | Setting Angle Mode                                                               |
| 17  | Home (Origin Return)29                                                           |
|     | Origin Return (HOM) Operation                                                    |

# **1** Safety Precautions

Although safety is emphasized in the designing of the QT-AMH2 / QT-AMH2-35, it can cause serious injuries from fire or electric shock resulting from faulty operations. In order to prevent such an accident, please be sure to read and observe the following precautions thoroughly.

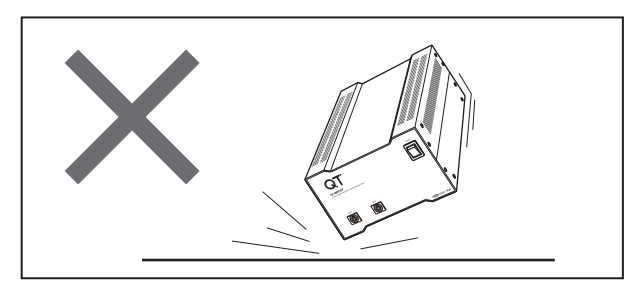

Do not apply shock or use the device in an environment subject to excessive shock as it is made of very precise components.

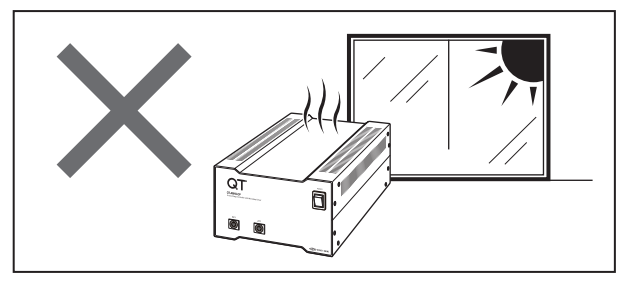

Never locate the device where it is exposed to direct sunlight, or near an air conditioner or heating device where the temperature could change dramatically.

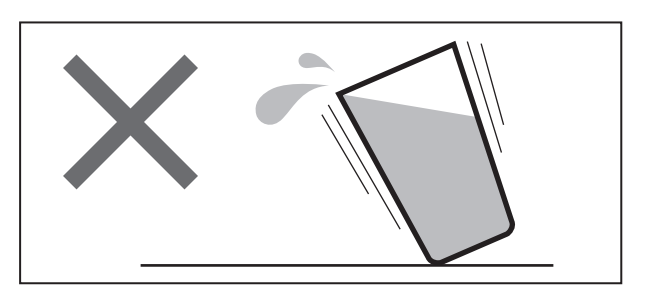

Never use the device where there is risk of contact with liquid as it could lead to serious damage.

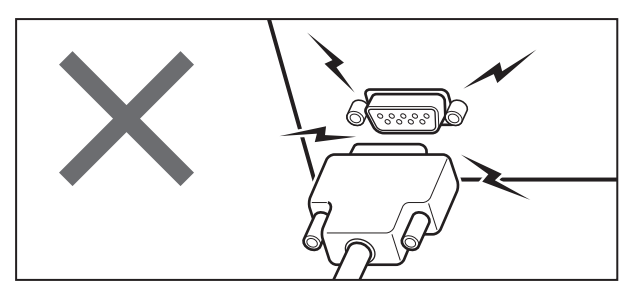

Never attach or detach the connector when the power is still ON as it may damage the device.

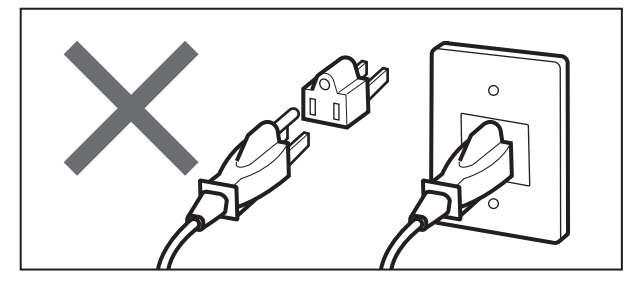

Be sure that the outlet of the power cable is a 3-pin grounding-type receptacle. Do not use a 3-pin to 2-pin conversion adaptor.

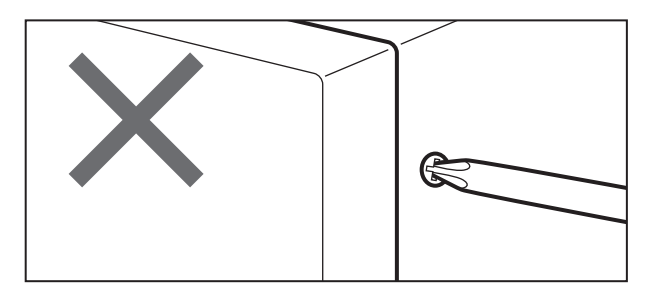

Never remove the secured panels or covers on the device, or attempt to modify the device.

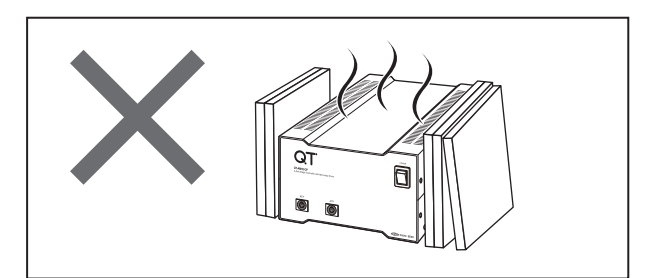

This device becomes relatively hot when power is applied. Be careful not to block the air vents and be sure to use the device in a well-ventilated environment.

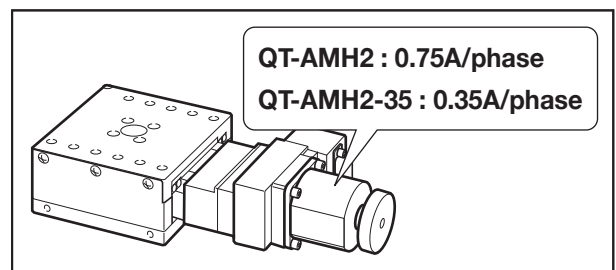

The motor phase current of the QT-AMH2 is 0.75A/phase, QT-AMH2-35 is 0.35A/phase. So, when connecting a stage, check the motor phase current (drive current) of the stage being connected.

# 2 System Outline and Main Specifications

# 2.1 Features

- 1. Installed with a micro-step driver and is capable of two-axis control.
- 2. Capable of mobile operation, parameter setting, and teaching by connecting to the QT-AK (sold separately).
- 3. Each axis can be driven independently or multiple axes can be driven simultaneously by remote control or program operation.
- 4. Program data created with a personal computer can be stored and executed with just the controller unit (using the exclusively-designed software that comes with the device).
- 5. Supports a unit display function (simplified display of symbols such as mm, μm, angle, sec, min, etc.) (when using the QT-AK).
- 6. Supports a connector for RS-232C, Ethernet (LAN), GP-IB and QT-AT (isolation interface).
- 7. QT-AMH2 is equipped with an electromagnetic brake control function. A stage with an electromagnetic brake can be controlled with the QT-BK electromagnetic brake box (sold separately).

# 

The QT-AMH2-35 does not have an electromagnetic control function. It also cannot use the QT-BK. Furthermore, the only stage that can be used is the 0.35A/phase stage made by Chuo Precision.

# **Outline Diagram**

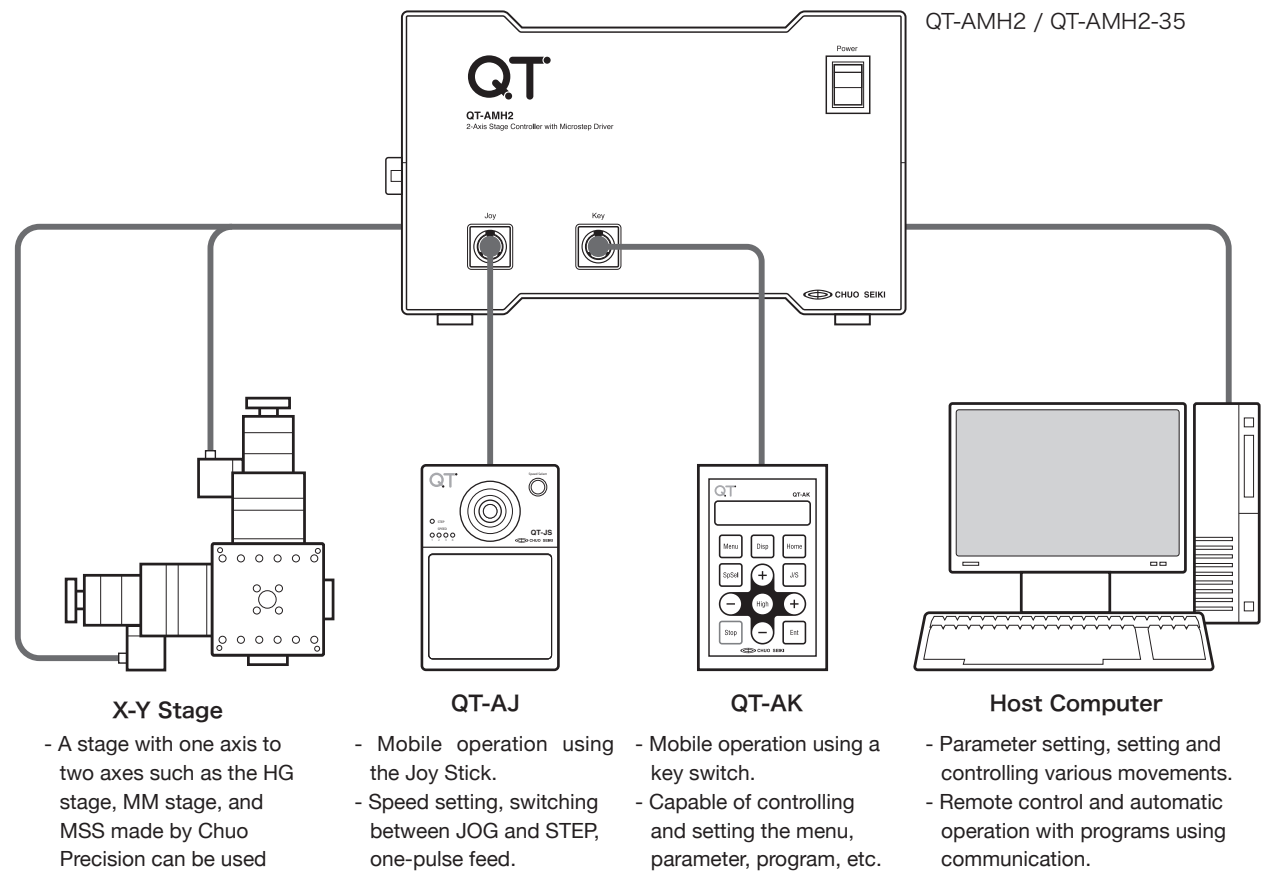

### Lineup of the QT-A Series

| Product No.                | Product Name                                                     |
|----------------------------|------------------------------------------------------------------|
| QT-AMH2 / QT-AMH2-35       | Highly-Efficient Two-Axis Controller-Driver                      |
| QT-AMH2(K) / QT-AMH2-35(K) | Highly-Efficient Two-Axis Controller-Driver (with a control box) |
| QT-AJ                      | Analog Joy Stick (capable of controlling speed with stick angle) |
| QT-AK                      | Control Box                                                      |

\* A device in which the product number ends with "-35" conforms to a 5-phase stepping motor of 0.35A/phase. Other devices conform to a 5-phase stepping motor of 0.75A/phase.

# **2.2 General Specifications**

# QT-AMH2 / QT-AMH2-35

| Power Supply                 | AC90-240V 50/60Hz (QT-AMH2 44W / QT-AMH2-35 37.5W)                                                                                                    |
|------------------------------|----------------------------------------------------------------------------------------------------|
| Ambient temperature/humidity | 10 to 40°C / 20-80% (no condensation)                                                                                                    |
| Outer dimensions (W x D x H) | W165 x D260 x H100 (mm)                                                                                                    |
| Weight                       | 3.5kg                                                                                                    |
| No. of control axes          | Two axes (installed with micro-step driver)                                                                                                    |
| Suitable Models              | MM stage, MSS, and HG stage (automatic) made by Chuo Precision.<br>The separately-sold QT-BK is required for Z-stage equipped with an<br>electromagnetic brake (for QT-AMH2 only).                                                                                                    |
| Control function             | Jog feed with QT-AJ, manual operation with QT-AK                                                                                                    |
| Control function             | Remote control by communication (RS-232C, Ethernet, GP-IB)                                                                                                    |
| Max. pulse output            | 199,999,998 pulses                                                                                                    |
| Coordinate range             | +99,999,999 to -99,999,999                                                                                                    |
| Drive output frequency       | 10 to 500,000pps                                                                                                    |
| Accelerating/decelerating    | 1 to 1,000ms                                                                                                    |
| Origin return method         | 10 methods                                                                                                    |
| External input/output        | 4 general-purpose inputs, 4 general-purpose outputs, 4 program CH selection inputs, drive pulse input, movement start input, program start input, drive pulse output, transit/stop output, arbitrary step pulse output (the separately-sold QT-AT is required for using the external input/output function)            |
| Scale Input                  | Adaptable to 2-phase (AB phase) square wave input (5Vp-p signal voltage with differential input of A+, A-, B+, B-) of 90-degree phase difference (recommended linear scale: Mercury II Series of MicroE Systems)                                                                                                    |
| Overrun prevention           | CW/CCW hard limit, CW/CCW soft limit, origin return range                                                                                                    |
| Communication interface      | RS-232C, Ethernet (LAN), GP-IB                                                                                                    |
| Control command              | QT Series, MS Series upper compatibility                                                                                                    |
| Program function             | Program operation function using the exclusive application software that comes with the device: simplified teaching function using the control box (QT-AK)                                                                                                    |
| Backup                       | Backup with FLASH ROM                                                                                                    |
| Other functions              | S-shape drive, circular interpolation between two axes, linear interpolation<br>between two axes, communication line check function (QT-AK is required),<br>micro-step drive (accelerating/decelerating smooth drive function), auto stage<br>selection function made by Chuo Precision, installed driver OFF function |
| Control method               | Five-phase pentagon wire bi-polar constant current micro-step method (supported with a smooth-drive function)                                                                                                    |
| Drive current                | 0.75A/phase (0.35A/phase for QT-AMH2-35)                                                                                                    |
| Step angle                   | 16 types from 1/1 to 1/250 (cannot be changed while moving)                                                                                                    |
| Power-down function          | Power goes down 50% automatically when stopping                                                                                                    |
| Excitation release function  | Supported (an axis specified for excitation release cannot release the electromagnetic brake)                                                                                                    |

# QT-AJ (Analog Joy Stick)

| Power Supply                 | Supplied from main controller unit of the QT-A Series                                                                                                    |
|------------------------------|----------------------------------------------------------------------------------------------------|
| Ambient temperature/humidity | 10 to 40°C / 20-80% (no condensation)                                                                                                    |
| Outer dimensions (W x D x H) | 110 x 170 x 45 (mm)                                                                                                    |
| Weight                       | 0.9kg                                                                                                    |
| Joy Stick                    | Jog feed                                                                                                    |
| Function                     | Jog feed speed controlled by inclined angle of joy stick, one step<br>movement, step movement, switch between Jog and Step Movement<br>Mode, speed table selection |
| Compatible models            | QT-A Series controllers                                                                                                    |

# QT-AK (Control Box)

| Power Supply                 | Supplied from main controller unit of the QT-A Series                                                                                                   |
|------------------------------|----------------------------------------------------------------------------------------------------|
| Ambient temperature/humidity | 10 to 40°C / 20-80% (no condensation)                                                                                                    |
| Outer dimensions (W x D x H) | 85 x 135 x 25 (mm)                                                                                                    |
| Weight                       | 0.6kg                                                                                                    |
| Display                      | Reflective LCD                                                                                                    |
| Function switch              | Key switch                                                                                                    |
| Function                     | Jog absolute step movement, step movement, one step movement,<br>origin return, control of displayed unit, communication test, speed<br>table selection |
| Compatible models            | QT-A Series controllers                                                                                                    |

# **3** Name and Function of Each Part

# QT-AMH2 / QT-AMH2-35

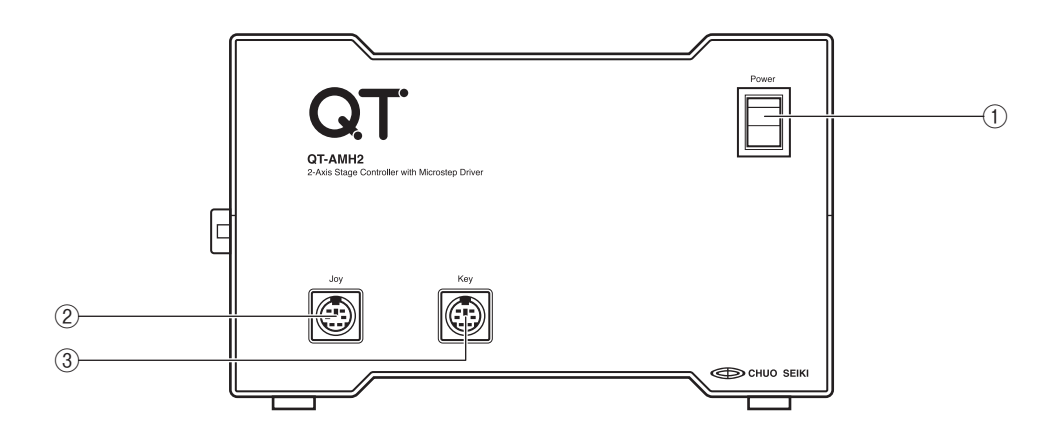

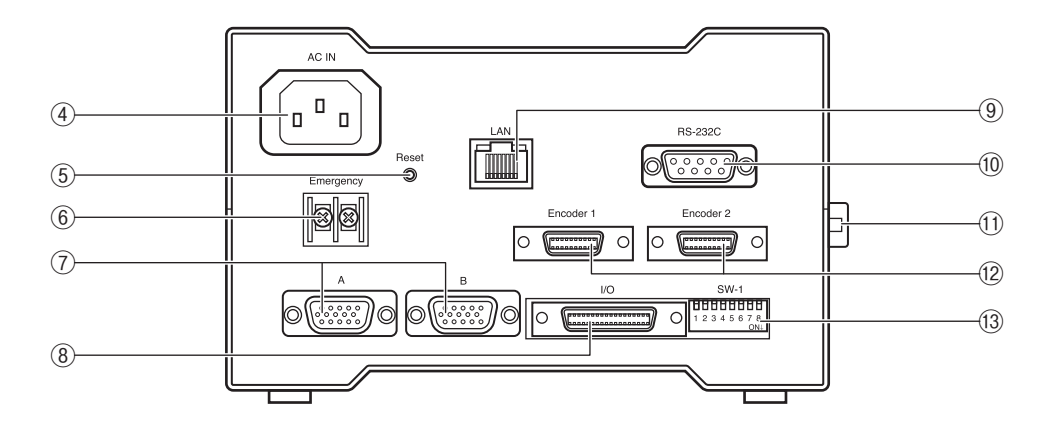

# 1 Power Switch

This is the main power switch of the main unit. Power is also supplied to the control box when the switch is set to ON and the initial screen is displayed on the LCD. When turning the power ON again, wait at least 10 seconds after turning it OFF.

# (2) Joy Connector

This is to connect the analog joy stick QT-AJ (sold separately).

# **③ Key Connector**

This is to connect the control box QT-AK (sold separately).

# 4 AC Inlet

With the QT-AMH2 / QT-AMH2-35, connect the power cable to the AC inlet and connect the plug to the 100V AC (with 3P ground) outlet.

# (5) Reset SW

This switch resets the system program of the main unit when a problem occurs. The parameter, set value, and memory of the automatic operation program will be reset to their default setting.

# 6 Emergency (Emergency Stop Input Terminal)

By connecting an emergency stop switch, a moving stage can be stopped by external operation. For details, refer to "4. Emergency Stop Function" (P.12).

# **7 Stage Connector**

Connect the automatic stage cable made by Chuo Precision. It also contains the input signal of the limit sensor and home sensor.

Connect Axis A of the stage to "A" and Axis B to "B".

# ⑧ I/O (QT=AT Connector)

This is an optional isolation interface connector to connect the QT-AT (sold separately) to an external device.

# 

- This connector is exclusively for QT-AT. It cannot be used to connect other devices or input/output signals directly to this connector. Please also note that Chuo Precision cannot provide information such as those related to connecting other devices, pin assignment of connectors, and I/O circuits.

- The warranty is invalid if damage occurs as a result of connecting a device other than the QT-AT to this connector.

# **9 LAN Connector**

This is an RJ-45 connector for Ethernet (LAN). Communication can be controlled by connecting the host computer with Ethernet (LAN).

This interface can be used only as a virtual COM port (VCP) with Windows. The attached device driver must be installed in order to be used.

### 10 RS-232C Connector

This is an RS-232C interface connector. Communication with the host computer can be controlled by connecting in an RS-232C format.

### (1) GP-IB Connector

This is a GP-IB interface connector. Communication can be controlled by connecting the host computer with GP-IB.

### 12 Encoder Connector

This is to input signals from the encoder. Connect Axis A of the encoder output connector of our automatic stage attached with a scale to "Encoder1" and Axis B to "Encoder2".

### (13) Dip Switch (Dip SW)

This is to set various items such as the limit sensor logic, communication setting, communication line check, and changing of the emergency stop terminal.

# Joy Stick (QT-AJ) / Control Box (QT-AK)

For details on using the joy stick and control box (sold separately), see "Joy Stick (QT-AJ)" (P.22) and "Control Box (QT-AK)" (P.23).

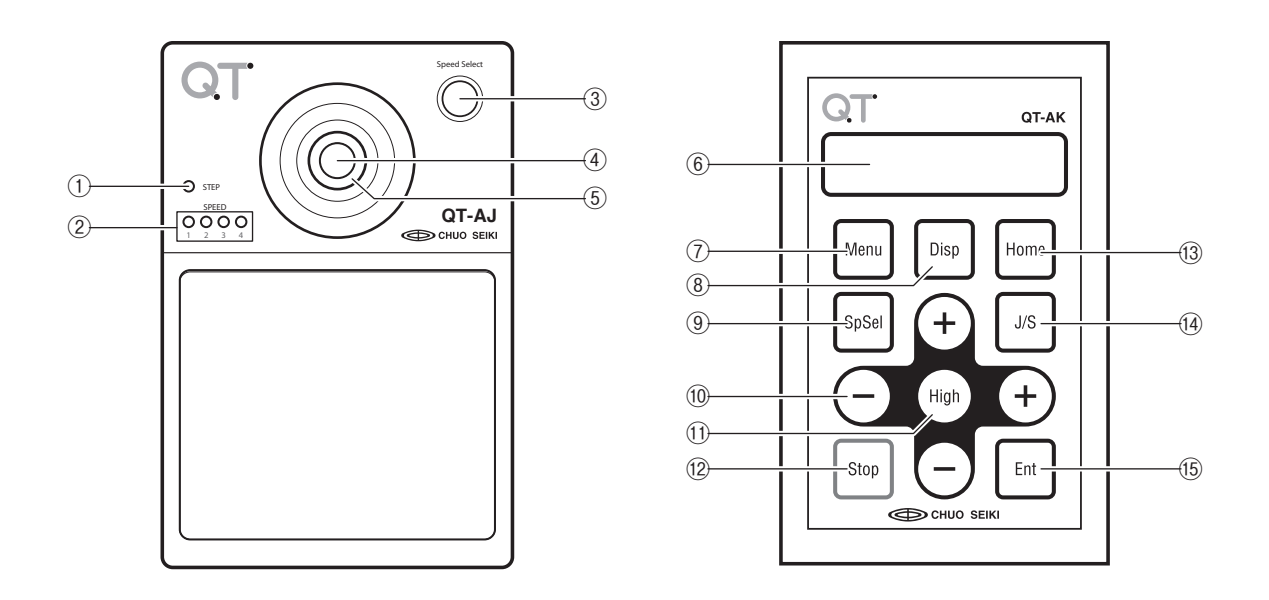

# 1 STEP Lamp

Illuminates during STEP mode. (Goes OFF during JOG mode.)

### ② SPEED Lamp

Indicates the currently selected speed group.

### 3 Speed Select

Changes the speed group when pressed.

### **④ JOG/STEP Switcher / 1 Pulse Feed**

The button at the leading edge enables switching between JOG mode and STEP mode. In addition, inclining the joy stick while pressing the button will move an axis to the inclined direction by one pulse.

### **5** Joy Stick

Inclining the joy stick to the left or right moves Axis A. Inclining it to the front or rear moves Axis B. In addition, you can adjust the moving speed by the degree of the inclined angle.

# 6 Display

Displays information such as coordinates and specified values.

### ⑦ Menu

Changes the mode. The mode selection screen appears by pressing the [MENU] key.

### 8 Disp

Changes the unit display (pulse display/unit display). The unit in unit display is specified with a parameter.

# 9 SpSel

To select the stage speed by selecting a speed group number.

# 10 + / - (Transition Key)

Press [+] or [-] at the left and right to move Axis A and press [+] or [-] at the front and rear to move Axis B during JOG mode (or STP mode).

In various input screens, the [+] or [-] at the left and right is used for moving, selecting items, or selecting number of digits. The [+] or [-] at the front and rear is used for changing values.

# 1 High

Moves the axis at high speed. When this key is pressed along with a Transition key during JOG mode, the axis moves in the specified direction at high speed.

# 12 Stop

Stops a moving stage. Cancels the entry when pressed while inputting data in the display. Changes to a one-pulse feed mode when the Transition key and this key are pressed simultaneously in JOG mode.

# 13 Home

Returns to origin point. (Enters the origin return axis selection mode when the [Home] key is pressed.)

# 14 J/S

Switches between JOG mode and STP mode.

# 15 Ent / Change Coordinate Value

This is used as a key to determine entered data or to start a movement in ABS mode. It is also used for changing the coordinate value which is currently displayed.

# 4 Emergency Stop Function

A stage moving by external operation can be stopped by using Emergency (emergency stop input terminal) located on the back side of the main unit. The following section describes how to use the terminal.

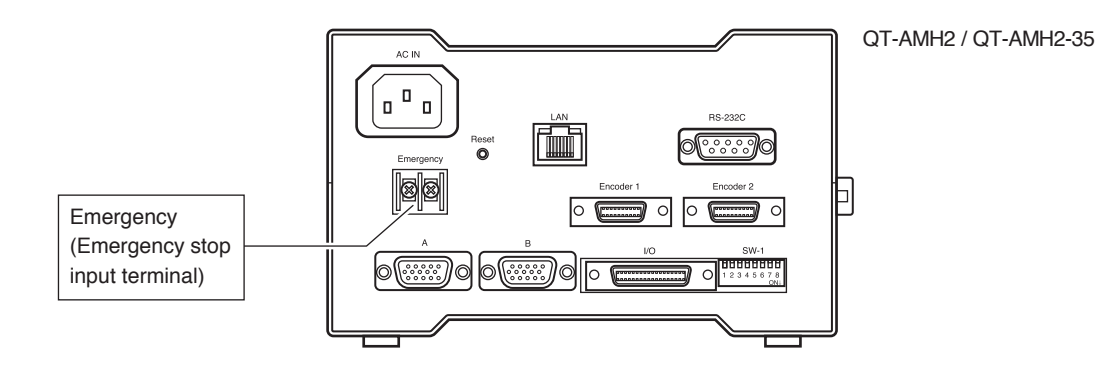

### Constraints on electric wire

The length of the electric wire or cable that you connect to the emergency stop input terminal must be two meters of shorter. (Using one that is longer than two meters may cause faulty operation.) Furthermore, use two electric wires (with thickness of approx. AWG #20 ( $= 0.5 \square$ ) and make them into a twisted wire. In an environment with a lot of noise, please come up with sufficient remedies for eliminating the noise.

If the length must be extended beyond two meters, extend it through mechanical contact such as the relay method. In doing so, the customer will be responsible for the relay drive circuit.

### Constraints on the emergency stop switch

Only a switch with a mechanical contact (limited to a non-polar switch or relay) can be used for the emergency stop function. Never apply a signal or electric power to the wires or perform short-circuit or open-circuit operation with a semiconductor. It may disable operation during an emergency.

# 

- This device is designed so that the maximum length of an electric wire pulled from the main unit is two meters and that open/close operation is performed at the very end of the wire by mechanical contact (limited to a non-polar switch or relay).
- Proper operation cannot be guaranteed when connecting to a device that is not in mechanical contact. Furthermore, Chuo Precision cannot provide information on making connection to a device that is not in mechanical contact or on changing specifications.

### Logic of the emergency stop operation

The two wires connected to the emergency stop input terminal generating a short circuit is the normal operating position. An emergency stop is performed upon creating an open circuit. (Normal close contact, b contact)

### Operation upon an emergency stop

The emergency stop operation is the same as when executing the emergency stop command "E:"in communication control and the method for releasing emergency stop status is the same as well. Furthermore, the emergency stop status can also be released by turning the power of the main controller unit OFF and ON again.

# 

The Dip SW (SW8) must be set to ON (P.15) in order to make the emergency stop function valid.

# **5** Connection

The following diagram is an example of connecting the QT-AMH2-35 to our HG stage (automatic) with a scale and two axes. The stage can be controlled if a control box (QT-AK) or a host computer is connected.

- An encoder connection cable is required only with a stage attached with a scale.
- The connection between the electronics module and LAN is required only if you are going to change the setting of the scale resolution. If you are using the QT-AMH2-35 with the two axes of our HG stage (automatic) attached with a scale, the setting does not have to be changed as the factory default setting can be used.

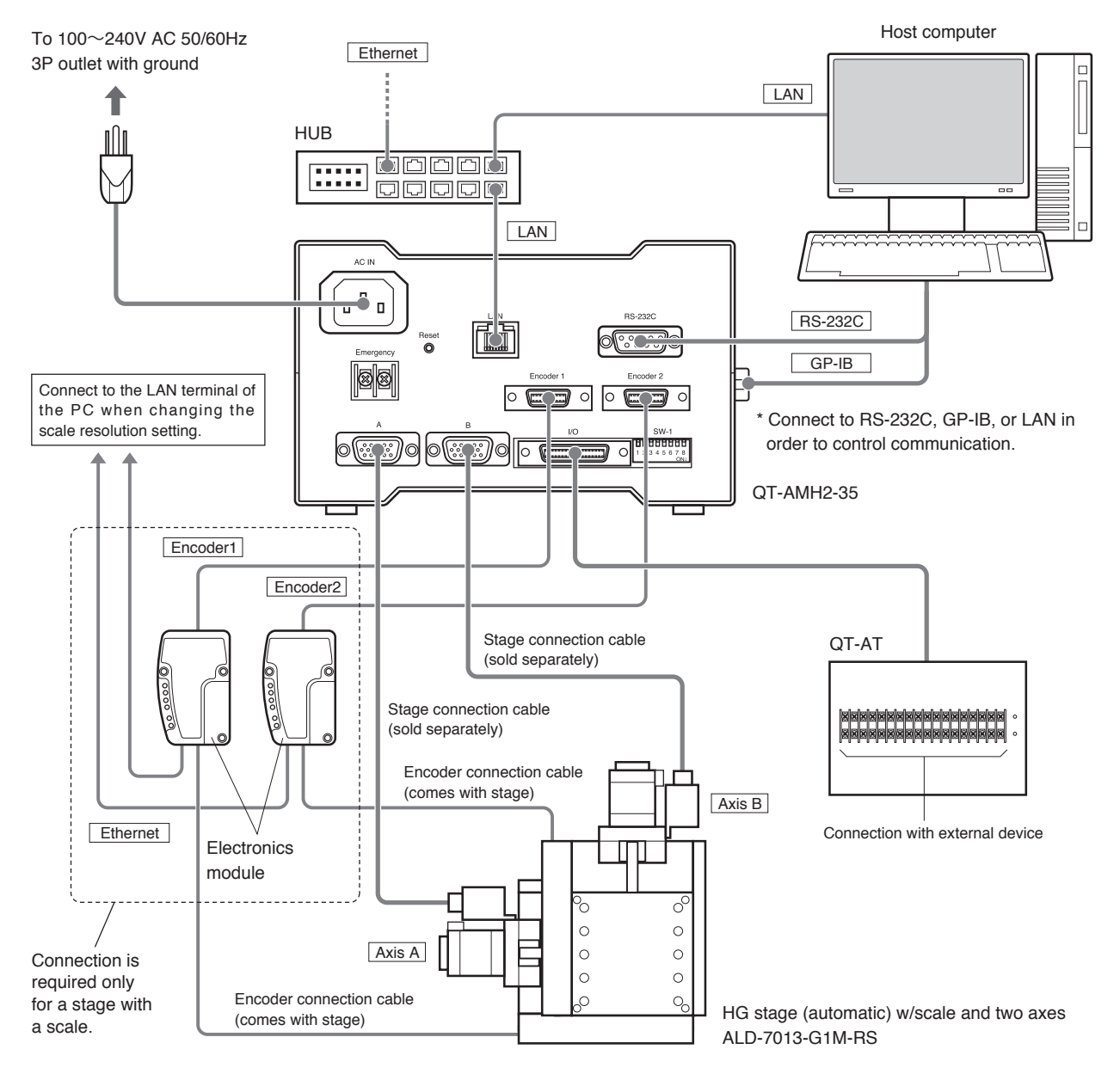

# 

- When turning the power of the main unit ON, be sure that the stage is connected. Turning the power ON or operating the device without connecting the stage may result in damaging the drive circuit.
- Before connecting the power plug to the outlet, be sure that the power switch is set to OFF. Also, make sure that the power switch is set to OFF when connecting the stage and/or host computer.
- The RS-232C, GP-IB, and LAN interfaces cannot be used at the same time. (Proper operation cannot be made when they are used at the same time.)
- The stage connection cable and communication cable to connect the computer do not come with this device.

# 6 Installation

Install the QT-AMH2 / QT-AMH2-35 using the following method.

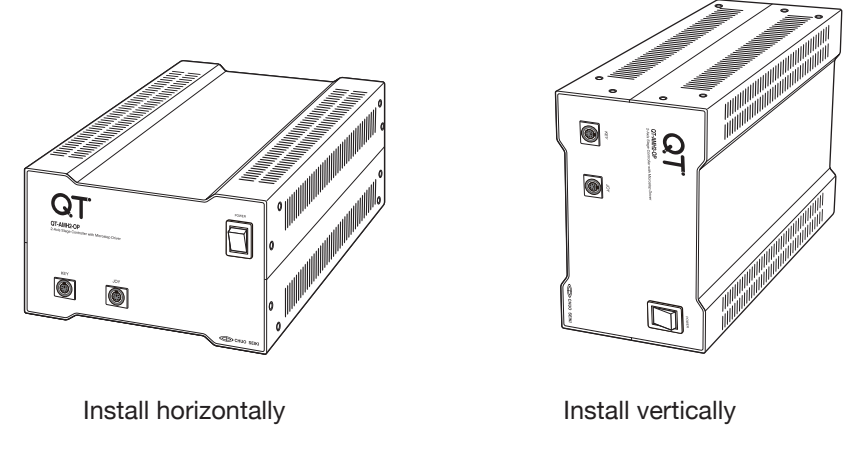

# $\angle$ Precautions on heat dissipation

When setting two or more units side by side, leave a space of 2cm or more between them. Never place one unit on top of another as it will overheat and lead to faulty operations or damage the device. If you must place one unit over another unit, use a rack and leave sufficient space between the units.

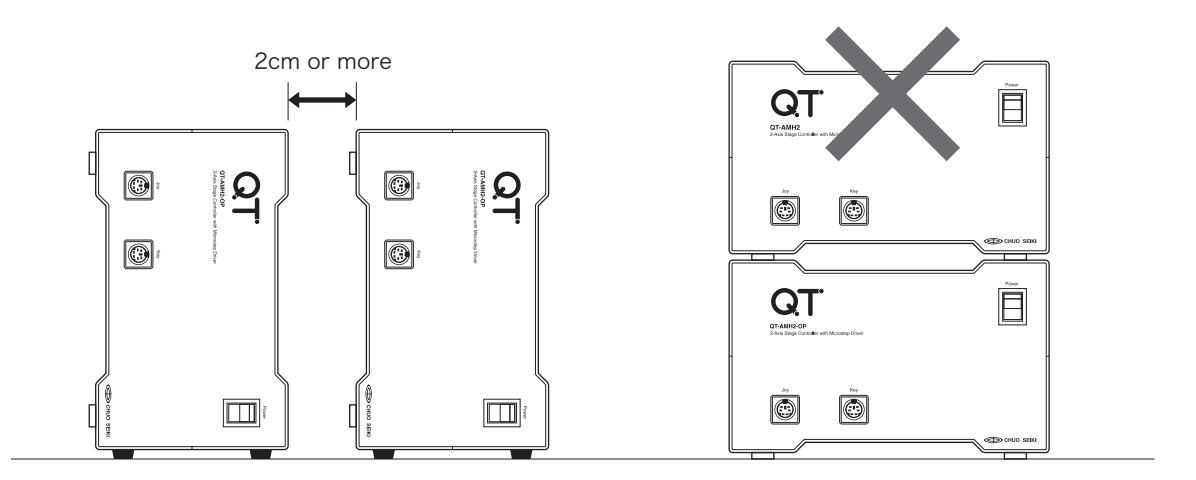

# **Attaching the Rubber Feet**

If you are going to set the device vertically, attach the rubber feet at the four corners of the bottom surface.

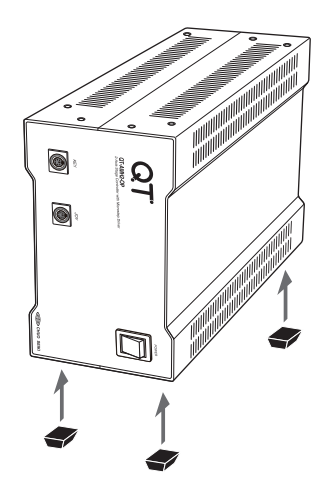

# 7 Setting the Dip SW

Items such as the limit sensor logic of the stage, communication setting, communication line check, and emergency stop terminal input are set with the Dip SW.

# 

Be sure to change the setting with the power of the main unit turned OFF.

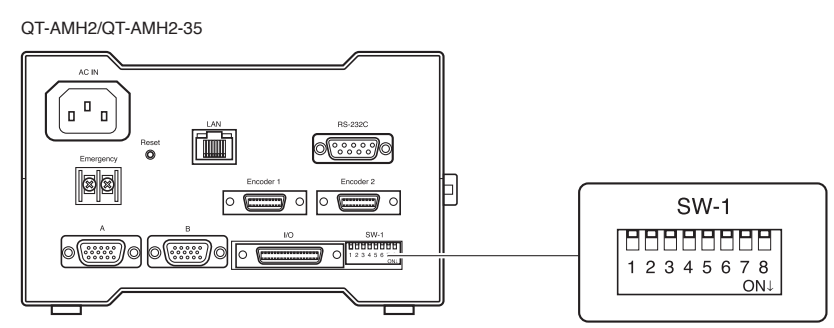

The following list indicates the functions and operating status of the Dip SW. Set the switch to ON (or OFF) as indicated on the switch.

| SW No. Function |                                              | OFF                                     | ON                                    |
|-----------------|----------------------------------------------|-----------------------------------------|---------------------------------------|
| 1               | Axis A limit sensor logic                    | Normal close<br>(B contact operation) * | Normal close<br>(A contact operation) |
| 2               | Axis B limit sensor logic                    | Normal close<br>(B contact operation) * | Normal close<br>(A contact operation) |
| 3               | Not used                                     | *                                       |                                       |
| 4               | Not used                                     | *                                       |                                       |
| 5               | Not used                                     | *                                       |                                       |
| 6               | Communication setting                        | 9600, 8 PN, S1, CR+LF *                 | Setting for Parameter<br>No.51, 53    |
| 7               | Communication line check<br>(echo back)      | Invalid *                               | Valid                                 |
| 8               | Changing of emergency stop<br>terminal input | Invalid *                               | Valid                                 |

\* Switch position by factory default

# 

- Do not change the unused switches from the factory default setting.
- When performing "Selection of connecting stage" with Parameter No.04, the above Dip SW "1" and "2" do not have to be set.

# **Dip SW functions**

# [SW 1,2] Limit sensor logic

This is to set the limit sensor logic for Axis A and Axis B. This functions only when Parameter No.04 is set to "00". If Parameter No.04 is set to a value other than "00", the settings for these switches are neglected and the operating status will be in accordance to the setting of Parameter No.04.

# 

The Parameter No.04 setting is given priority over the settings of these switches. If Parameter No.04 is set to a value other than "00", please be very careful and set an accurate value. If an inaccurate value is set, an overrun error may occur as the limit sensor may not function.

# [SW 3,4,5] Not used

Please do not change these unused switches from the factory default settings.

# [SW 6] Communication setting

Select the RS-232 default value if you want to control communication.

When this switch is set to ON, operation will be made according to the set status of Parameter No.53 and No.51. The default setting for Parameter No.53 is "2,0,0,0" (=9600bps, 8bit, no parity, stop bit 1) and that for Parameter No.51 is "0" (=CF + LF). For details, see Parameter No.53 and No.51.

When the switch is set to OFF, the operation status will be baud rate = 9600bps, bit length = 8, parity bit = none, stop bit = 1, delimiter = CR + LF, regardless of the settings for Parameter No.53 and No.51.

# [SW 7] Communication line check (echo back test)

The check does not function when the switch is set to OFF.

Setting the switch to ON disconnects the communication line from the internal section of the controller and echoes back the character string from the computer. This function is used to check if the character string from the computer is output to the RS-232 port. Set the switch to ON. Use a communication software and enter characters from the keyboard. If the same characters are displayed on the communication software screen, it means that the RS-232C port is working properly. If the characters do not appear on the screen, there may be a problem on the computer side.

This function conforms only to an RS-232C interface. (It does not conform to LAN or a GB-IB interface.) Regardless of the communication setting in the controller, this check functions according to the communication setting on the computer side.

# [SW 8] Changing of emergency stop terminal input

Set this switch to OFF to disable input of the emergency stop input terminal.

The input of the emergency stop input terminal becomes valid when the switch is set to ON and "emergency stop status" is entered when the emergency stop input terminal is released, and "normal operation status" (not emergency stop) is entered when the terminal is short-circuited.

For details, refer to "4. Emergency Stop Input Terminal" (P.12).

# 8 Parameters

# 8.1 Parameter List

The following is a list of parameters that are used with the QT-AMH2 / QT-AMH2-35. For details about each parameter, read "Details of Parameters" on the following page.

| No. | Axis      | Function                                                          | Specified Range            | Default | Remarks |
|-----|-----------|-------------------------------------------------------------------|----------------------------|---------|---------|
| 01  | Each axis | Origin sensor logic                                               | 0 to 2                     | 1       |         |
| 02  | Each axis | Pre-origin sensor logic                                           | 0 to 2                     | 2       |         |
| 03  | Each axis | Origin return mode                                                | 0 to 9                     | 1       |         |
| 04  | Each axis | Stage selection                                                   | 00 to 99                   | 00      | *1      |
| 05  | Each axis | Origin return start direction & end position                      | 0 to 3                     | 0       |         |
| 06  | Each axis | Designation of used axis                                          | 0 to 3                     | 1       |         |
| 07  | Each axis | Origin return speed selection                                     | 0 to 1                     | 0       |         |
| 08  | Each axis | Low speed for origin return                                       | 10 to 500,000              | 500     |         |
| 09  | Each axis | High speed for origin return                                      | 10 to 500,000              | 3,000   |         |
| 10  | Each axis | Accelerating/decelerating time for origin return                  | 1 to 1,000                 | 100     |         |
| 11  | Each axis | Origin return offset                                              | -99,999,999 to +99,999,999 | 0       |         |
| 12  | Each axis | [+] direction origin return range                                 | 0 to 99,999,999            | 0       |         |
| 13  | Each axis | [-] direction origin return range                                 | 0 to 99,999,999            | 0       |         |
| 14  | Each axis | [+] direction soft limit                                          | -99,999,999 to +99,999,999 | 0       |         |
| 15  | Each axis | [-] direction soft limit                                          | -99,999,999 to +99,999,999 | 0       |         |
| 16  | Each axis | Backlash correction                                               | 0 to 999                   | 0       |         |
| 18  | Each axis | Motor rotation direction                                          | 0 to 1                     | 0       |         |
| 19  | Each axis | Unit display of control box (QT-AK)                               | 0 to 7                     | 0       | *2      |
| 20  | Each axis | Stage resolution                                                  | 1 to 1,000,000             | 1       |         |
| 22  | Each axis | Selection of S-shape range speed width upon S-shape drive         | 0 & 100 to 250,000         | 0       |         |
| 23  | Each axis | Selection of drive pulse output method                            | 0 to 1                     | 0       |         |
| 24  | Each axis | Selection of drive pulse input method                             | 0 to 2                     | 0       |         |
| 25  | Each axis | Number of steps for arbitrary step pulse                          | -1 to +99,999,999          | 0       |         |
| 26  | Each axis | Output setting of arbitrary coordinate pulse                      | -99,999,999 to +99,999,999 | 0       |         |
| 51  | All axis  | Delimiter setting                                                 | 0 to 3                     | 0       |         |
| 52  | All axis  | GP-IB address seetting                                            | 01 to 15                   | 07      | *3      |
| 53  | All axis  | RS-232C setting                                                   |                            | 2,0,0,0 |         |
| 54  | All axis  | Emergency stop release method setting                             | 0 to 1                     | 1       |         |
| 55  | All axis  | Selection of stop method                                          | 0 to 1                     | 1       |         |
| 56  | All axis  | Reproduction of coordinate value after reboot                     | 0 to 1                     | 0       |         |
| 57  | All axis  | Number of reply bytes setting for a command with response request | 0 to 2                     | 2       |         |
| 58  | All axis  | Buzzer sound upon QT-AK key operation                             | 0 to 1                     | 1       |         |
| 60  | All axis  | Maintaining control box (QT-AK) setting status                    | 0 to 1                     | 0       |         |
| 70  | Each axis | Selection of scale pulse input method                             | 0 to 4                     | 4       | *3      |
| 73  | Each axis | In-position width setting                                         | 0 to 99,999,999            | 0       | *3      |
| 75  | Each axis | Scale resolution setting                                          | 0 to 1,000,000             | 0       | *3      |
| 76  | Each axis | ON/OFF of scale movement amount correction                        | 0 to 1                     | 0       | *3      |
| 77  | Each axis | Positioning complete time out                                     | 0 to 10,000                | 10,000  | *3      |
| 78  | Each axis | Number of retries for positioning complete                        | 0 to 1,000                 | 1,000   | *3      |

\*1 Cannot be used with specially-ordered stages made by Chuo Precision or stages made by other manufacturers.

\*2 Changes can only be made by QT-AK. (The specified value cannot be changed by remote control.)

\*3 Parameter exclusively for QT-AMH2 and QT-AMH2-35.

# 8.2 Specifying Parameters

Parameters can be specified directly from the control box or with the communication command from the host computer. The following section describes how to specify parameters using each method.

Specifying directly from the control box: See "PRM Mode (Parameter Setting)" on P26. Specifying using the communication command: " P: "

# 8.3 Details of Parameters

# 01: Origin sensor logic & use/not use

Selection of using or not using the origin sensor and the selection of the origin sensor logic. When using the origin sensor, specify according to the origin sensor logic of the Stage being used.

| No. | Item                | Specified | Contents | Default |
|-----|---------------------|-----------|----------|---------|
| 01  | Origin sensor logic | 0         | Not used | 1       |
|     |                     | 1         | NO       |         |
|     |                     | 2         | NC       |         |

NO: Normal open (A connection) NC: Normal close (B connection)

# 02: Specifying the pre-origin sensor logic

Selection of using or not using the pre-origin sensor and the selection of the pre-origin sensor logic. When using the pre-origin sensor, specify according to the pre-origin sensor logic of the Stage being used.

| No. | Item                    | Specified | Contents | Default |
|-----|-------------------------|-----------|----------|---------|
| 02  | Pre-origin sensor logic | 0         | Not used | 2       |
|     |                         | 1         | NO       |         |
|     |                         | 2         | NC       |         |

NO: Normal open (A connection) NC: Normal close (B connection)

# 03: Specifying the origin return mode

Specify the sensor type used upon origin return and the method. The operation during origin return will differ according to the setup. For details on the mode for origin return, see "Origin Return Operation" on P.15.

| No. | Item               | Specified | Contents                                                                                                    | Default |
|-----|--------------------|-----------|----------------------------------------------------------------------------------------------------|---------|
| 03  | Origin return mode | 0         | Origin/Pre-origin/Z phase (when origin and pre-<br>origin overlaps)                                           | 1       |
|     |                    | 1         | Origin/Pre-origin (when origin and pre-origin overlaps)                                                       |         |
|     |                    | 2         | Origin/Z phase                                                                                                |         |
|     |                    | 3         | Origin                                                                                                    |         |
|     |                    | 4         | Limit/Z phase                                                                                                 |         |
|     |                    | 5         | Limit                                                                                                    |         |
|     |                    | 8         | Origin return to an origin point of coordinate value zero set with a software (performs backlash correction)  |         |
|     |                    | 9         | Origin return to an origin point of coordinate value zero set with a software (same movement as absolute "0") |         |

# 04: Selection of connecting stage

The sensor logic and home return mode of the connected stage can be set in one batch operation with this parameter.

If there is an indication in "stage product number" for a stage made by Chuo Precision, please set that value. If there is no indication of a product number, or if the stage is made by a different manufacturer, set "00". If "00"

is set to this parameter, operation will be made according to Parameter No. 01 to 03, and "Limit Sensor Logic Setting" of the Dip SW.

# 

The function of this parameter conforms only to the standard automatic stage that is introduced in our catalogue. It does not conform to specially-ordered stages made by Chuo Precision or stages made by other manufacturers. If one of these stages is connected, be sure that the parameter is set to "00" (or left unset).

It is very dangerous when a stage made by a different manufacturer is connected and the parameter is set to "00" (left unset), as the overrun prevention function may not work.

Chuo Precision shall not be liable for injuries, losses, or damages caused by setting the parameter to a value other than "00" upon using a stage made by a different manufacturer. In addition, the warranty is invalid for any damages resulting from such a case.

# 

When this parameter is turned valid (when set to a value other than "00"), the system will neglect the limit sensor logic set with Dip SW "1" or "2" (the setting of this parameter is prioritized). Therefore, please be very careful to set an accurate value. If an inaccurate value is set, an overrun error may occur as the limit sensor may not function. For details on the Dip SW, refer to "9. Setting the Dip SW" (P.21).

| No. | Item                             | Set Value | Stage Product No.               | Default |
|-----|----------------------------------|-----------|---------------------------------|---------|
| 04  | Selection of connecting stage    | E1        | ALS/ALD/ALZ/ALV-30 "x" -HM      | 00      |
|     | (Selection of product number and | 51        | ALS/ALZ/-305-CM                 |         |
|     | setup value of a Chuo Precision  | 06        | MSS-300B-OP, All MSS devices    |         |
|     | stage)                           | 30        | ALS/ALD/ALZ- "xxxx" -G "x" M    |         |
|     |                                  |           | ALS/ALD/ALZ- "xxx" -H "x" M     |         |
|     |                                  |           | ALV- "xxx" -H "x" M             |         |
|     |                                  |           | ATS/ATD- "xxx" -HM              |         |
|     |                                  |           | MMU-40X/X-Y/Z, -H1              |         |
|     |                                  |           | MMU-60X/X-Y/Z/V, -H1            |         |
|     |                                  | 01        | MM-40GU/GL/GD                   |         |
|     |                                  | 31        | MM-60GU/GL/GD                   | -       |
|     |                                  |           | ARS-436-HM                      |         |
|     |                                  |           | ARS-636-HM                      |         |
|     |                                  |           | MM-40 "x"                       |         |
|     |                                  |           | MM-60 "x"                       |         |
|     |                                  |           | ARS-336-HM                      |         |
|     |                                  |           | ALS/ALD/ALZ- "xxx" -E "x" P "x" |         |
|     |                                  |           | ALS/ALD/ALZ- "xxx" -C "x" P "x" |         |
|     |                                  | 14        | ALS/ALD/ALZ- "xxx" -H "x" P "x" |         |
|     |                                  | 14        | ALV- "xxx" -H "x" P "x"         |         |
|     |                                  |           | ATS/ATD- "xxx" -HP              |         |
|     |                                  |           | HGS-300X/XY                     |         |
|     |                                  |           | ARS-936-HP                      |         |
|     |                                  |           | ARS-136-HP                      |         |
|     |                                  | 00        | Do not specify                  |         |

- Product numbers indicated as "xxx" differ depending on factors such as the stage size. If the product number at the front and rear matches, enter the setup value. If you are uncertain, please contact our Sales Department.

If the product number of the stage you are using is uncertain, not indicated in the list, or made by a manufacturer other than Chuo Precision, be sure to set the parameter to "00" and set Parameter No.01, 02, 03 along with the Dip SW (SW1 and SW2).

# 9 Origin Return Operation

When the stage limit sensor or origin sensor is detected during a origin return operation, the stage will stop in the following ways.

### Stopping at a limit (stage sensor)

When a limit is detected during a origin return operation (prior to detecting the origin point), the speed will decelerate and then stop. When the limit is exceeded during the decelerating process, the stage will stop immediately and the origin return operation will be cancelled.

# 

A Limit Overrun error indicated on the right side may occur depending on the speed specified for high speed origin return.

# Stopping at origin point

For QT-AMH2 / QT-AMH2-35, origin return is an operation that determines the reference point using the stage sensor, and the method for stopping at origin point is as follows.

The origin point area is entered from the + limit direction. The movement will decelerate and stop after passing through the origin point area, then reverse to the + limit direction. It will then stop where the origin point area is detected.

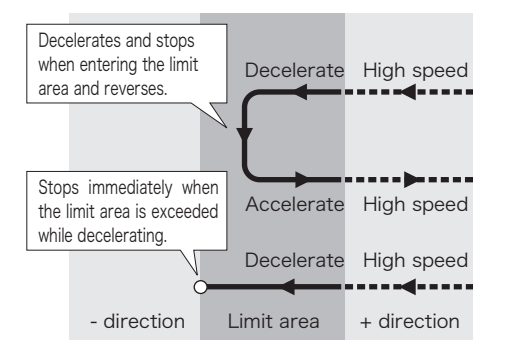

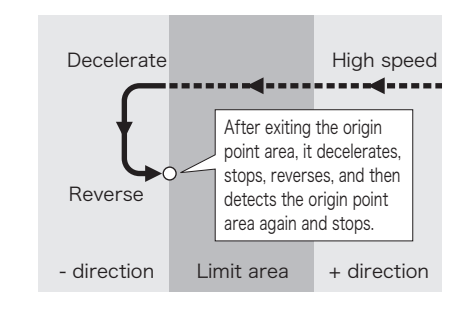

### Additional information on figures describing the origin return operation The origin return mode is described using the following figures on the following page. The direction of the arrow indicates the direction of movement. Deceleration, acceleration, and reverse operations are performed at the corner sections (R section). 1. Example of Stop $\rightarrow$ Accelerate $\rightarrow$ High speed [Figure indication] [Actual movement] 3High speed 3High speed ②Accelerate ②Accelerating Stop Stop 2. Example of Stop $\rightarrow$ Low speed $\rightarrow$ Accelerate $\rightarrow$ High speed [Figure indication] [Actual movement] ④High speed **④**High speed ③Accelerate ③Accelerating ②Low speed ②Low speed Stop Stop

# Movement during the origin return operation (when using just the origin point)

The following movement is made when returning to origin point with MSS connected to the controller. The movement will be different depending on the position of the stage when the origin return operation begins.

| Item                 | Set Value                         |
|----------------------|-----------------------------------|
| Origin sensor        | Use (2)                           |
| Pre-origin sensor    | 0 (not used)                      |
| Origin return mode   | (3)                               |
| Origin return start  | 0 (- (CCW))                       |
| direction            | Returned position: Edge of - side |
| Origin return offset | 0                                 |

| Item                                  | Set Value           |
|---------------------------------------|---------------------|
| + (CW) direction origin return range  | 0                   |
| - (CCW) direction origin return range | 0                   |
| + (CW) direction soft limit           | 0                   |
| - (CCW) direction soft limit          | 0                   |
| Backlash correction                   | 0                   |
| Direction of motor rotation           | 0 (normal rotation) |

indicates the specified value when Parameter 04 is specified to "36".

# 1) Origin return from between origin point and +limit

 $[Movement] @Start \rightarrow @Accelerate \rightarrow @High speed \rightarrow @Decelerate \rightarrow @Low speed \rightarrow @Reverse \rightarrow @Stop and and and and a speed \rightarrow @Content of the speed \rightarrow @Content of the speed \rightarrow @Conte$ 

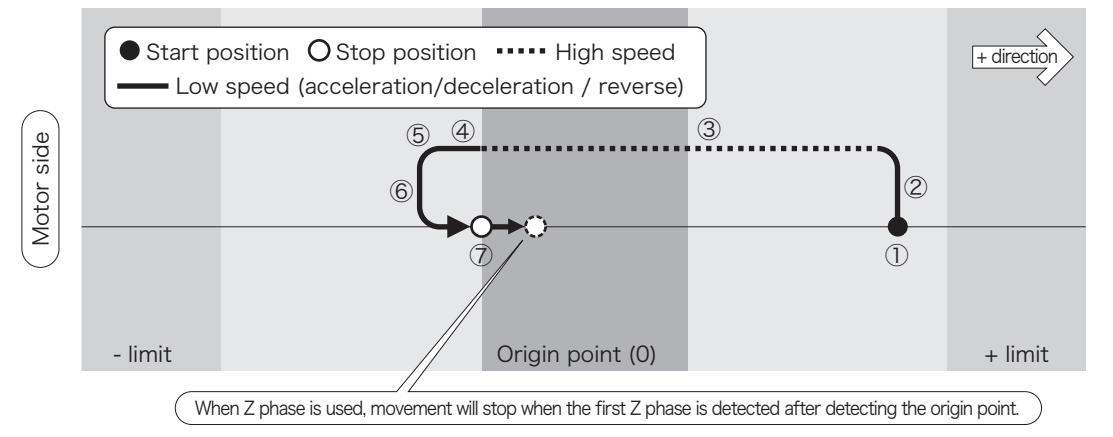

# 2) Origin return from within the origin point range

[Movement] ()Start $\rightarrow$ ()Reverse $\rightarrow$ ()Stop (low speed throughout the entire process)

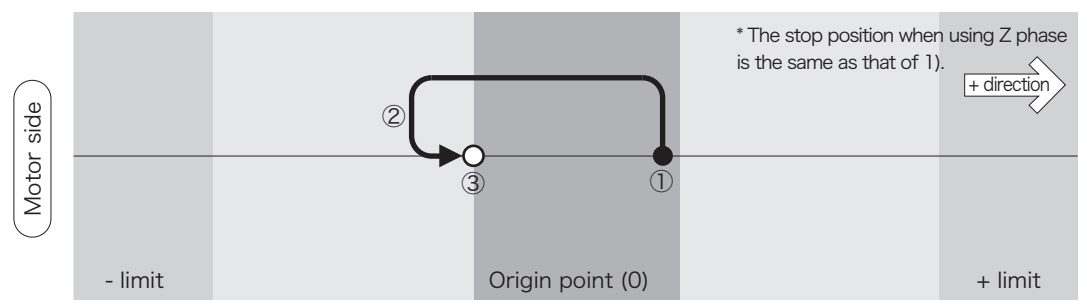

# 3) Origin return from between -limit and origin point

 $[Movement] @Start \rightarrow @Accelerate \rightarrow @High speed \rightarrow @Decelerate \rightarrow @Low speed \rightarrow @Reverse \rightarrow @Accelerate \rightarrow @High speed \rightarrow @Decelerate \rightarrow @Low speed \rightarrow @Reverse \rightarrow @Stop \end{tabular}$ 

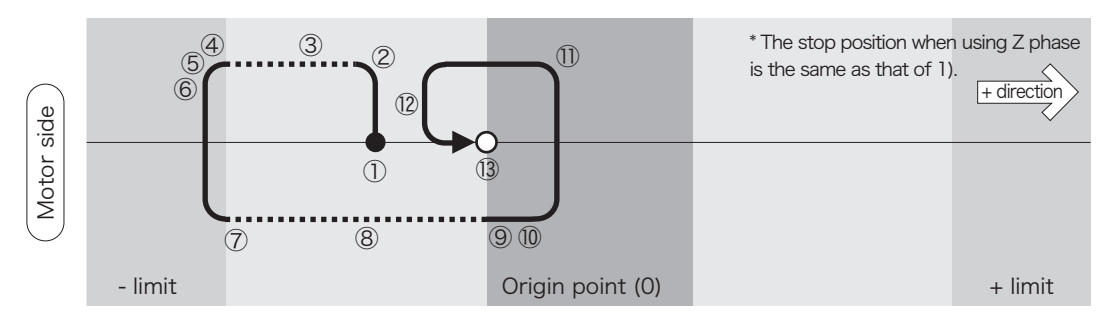

# 10 Using the Joy Stick (QT-AJ)

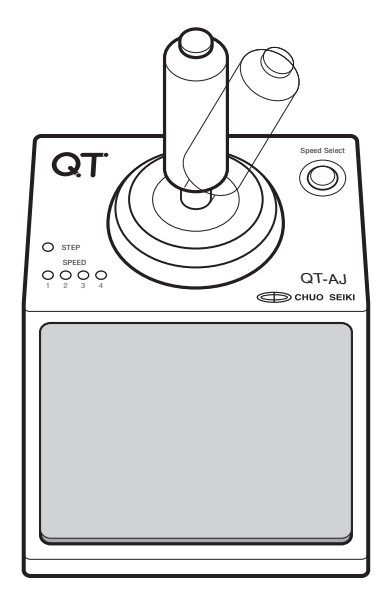

# Switching between JOG feed and STEP feed

Pressing the button on the tip of the joy stick switches the feed mode between JOG and STEP. The STEP lamp illuminates during STEP mode but the lamp goes off during JOG mode.

### **One-pulse feed**

By pressing the button at the tip and inclining the joy stick, movement is made by one pulse in the inclined direction.

### Change in speed

Press the Speed Select button and select the moving speed. The selected speed (SP1 to SP4) can be checked with the Speed lamp. Moving speed is specified in the SPD mode (P.27).

# JOG feed

Tilting the lever to the left and right moves Axis A. Tilting the lever to the front and back moves Axis B. The moving speed can be controlled by the tilted angle.

- The maximum moving speed is the one specified with "SP1" in the control box or with "D: command".
- Both Axis A and Axis B can be moved depending on the direction the lever is tilted and the speed for moving both axes controlled by the tilted angle.

### STEP feed

To perform STEP feed, press the button during JOG feed to switch to STEP feed and tilt the lever to the direction you want to move. Movement will be made to the tilted direction by step and stop.

# 11 Using the Control Box (QT-AK)

By using QT-AK (optional), you can perform various moving operations, parameter settings, teaching, etc. This section describes some functions related to the joy stick (QT-AJ).

# Display upon turning the power ON

When the power of the QT-AMH2 / QT-AMH2-35 is turned ON, the version of the system is first displayed (approx. 1 sec.) and then enters JOG mode.

The version you are currently using is displayed.

In JOG mode, "JOG" is displayed on the upper-right side. This status enables you to JOG feed, move to other modes, specify parameters, etc.

### **Error display**

When the limit sensor logic specified in QT-AMH2 / QT-AMH2-35 differs from the limit sensor logic of the connected stage, "E" appears in the screen to indicate an error,

When an error is indicated, check the limit sensor logic of the stage you are using and set it properly.

System version of the controller

| QT-AXXX | Ver. | XXX |
|---------|------|-----|
| QT-AK   | Ver. | XXX |

System version of the QT-AK (1 sec. later) A:+00000000 B:+0000000 SP1

Error display

| A:+00000000 | EJOG |
|-------------|------|
| В:+00000000 | SP1  |

# 12 Menu Screen

The MENU screen appears by pressing [MENU] during JOG mode, STP mode, or ABS mode. If the current mode is different from the above modes, the MENU screen can be displayed by pressing [STOP] and the [MENU].

The above key operations may differ slightly depending on the current mode or screen that is specified.

# A:+00000000 JOG B:+00000000 SP1

# **MENU** selection

- 1. The eight modes shown in the figure are displayed in the MENU screen.
- 2. The cursor moves to the side by pressing [+] or [-] located on the left and right side, The cursor moves up and down by pressing [+] or [-] located on the top and bottom.
- 3. Move the cursor to the target mode and press [Ent].

Details on each mode are described in the following pages.

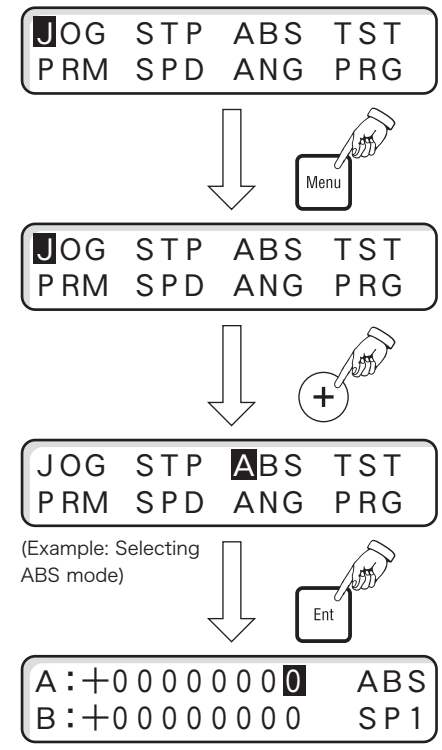

(Example: ABS mode screen)

# 13 JOG Mode

# JOG Mode Screen

JOG mode is entered when the power is turned ON or by selecting JOG from the menu. During JOG mode, "JOG" is displayed on the upper-right section of the screen.

- When in a different mode, JOG mode can be entered by selecting [Stop] → [Menu] → [Ent].
- The mode can be switched between JOG mode and STP mode by pressing [J/S].

|                            | Mode Display   |
|----------------------------|----------------|
| A:+00000000<br>B:+00000000 | JOG<br>SP1     |
| Axis Mark Coordinate       | Speed Group Nc |

The above key operations may differ slightly depending on the current mode or screen being set.

# **Operations in JOG Mode**

The direction of the motor (or direction of the stage movement) is set to rotate in the CW direction (direction in which current values are added on) using the [+] key by default. However, the direction can be reversed by specifying a parameter (No. 18). Change the direction if there are inconsistencies between the direction of the stage movement and the transition keys ([+] & [-]).

# 1. Low-speed JOG feed

Axis A: Press [+] or [-] located on the left and right.

Axis B: Press [+] or [-] located on the top and bottom.

Movement will be made at low speed while the bottom key is pressed.

The current value will appear on the screen.

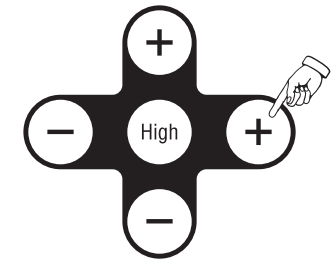

Screen display during JOG feed

| A:+0000          | 1246 | JOG |
|------------------|------|-----|
| (в:+ <u>0000</u> | 0000 | SP1 |

The current coordinate is displayed during the transition

# 2. High-speed JOG feed

When [High] is pressed during lowspeed JOG feed (moving by pressing [+] or [-]), the movement will change to high speed.

If only the [High] key is released, the movement will return to low speed. The current value is displayed on the screen.

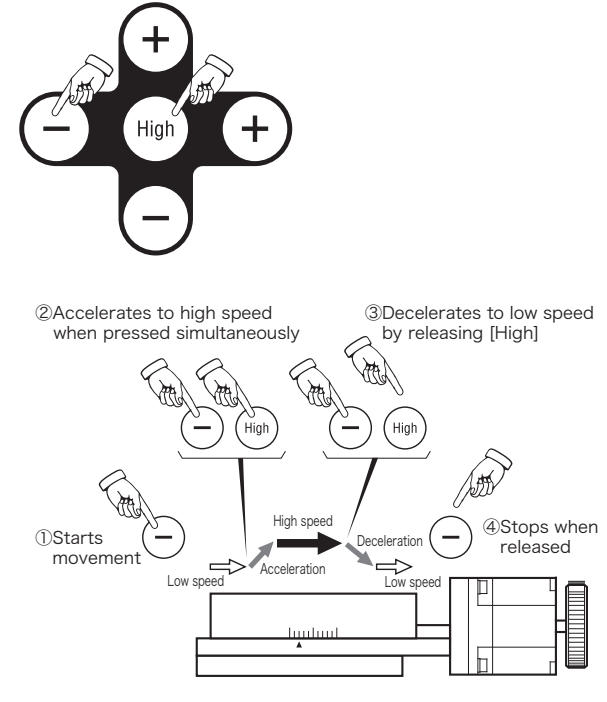

# 14 PRM Mode (Setting Parameters)

Specify the contents of the parameters that are used in the QT-AMH2-OP.

This section describes the method for specifying parameters from the control box. For more information on parameters, see "Parameters" (P.17) and "Details on Parameters" (P.18).

# **Controlling PRM (Parameters)**

- 1. Confirm that the mode is JOG, STP, or ABS.
- 2. Press [Menu] and display the Menu screen.
- 3. Move the cursor to "PRM" using [+] located on the side and press [Ent].
- The PRM (Parameter) Setting screen will appear. When an arbitrary number is specified in "Parameter No.", the current specified content will appear on the right side. Select a parameter using the following keys. Digit selection: [+] or [-] on the left and right

Value selection: [+] or [-] on the top and bottom

- 5. When the parameter you want to set is displayed, press [Ent].
- 6. Move the cursor to the item selection and enter a value. Item selection: [+] or [-] on the left and right Value setting: [+] or [-] on the top and bottom Use the following keys to specify parameters for each axis. Go to the next item: [Ent] Back to the previous item: [High]
- 7. Press [Ent] when the setting is completed. The cursor will move to the next item.

If you are going to continue specifying other parameters, repeat the above steps (4 to 7).

- 8. Press [Menu] when all parameters are specified. A confirmation screen for "backup writing" to flash memory will appear. If you want to write to flash memory, press [Ent]. If not, press [Stop].
  - The specified value is valid even if you do not write it to flash memory. However, it will return to the previous setting when the power is turned OFF and ON again (or when the "RESTA:" command is executed).
- 9. The mode will return to the JOG mode.

# Returning the specified parameter to the default setting

All parameters will be reset to the default setting of the system by pressing the Reset switch on the main unit or by executing the "RESET:" command.

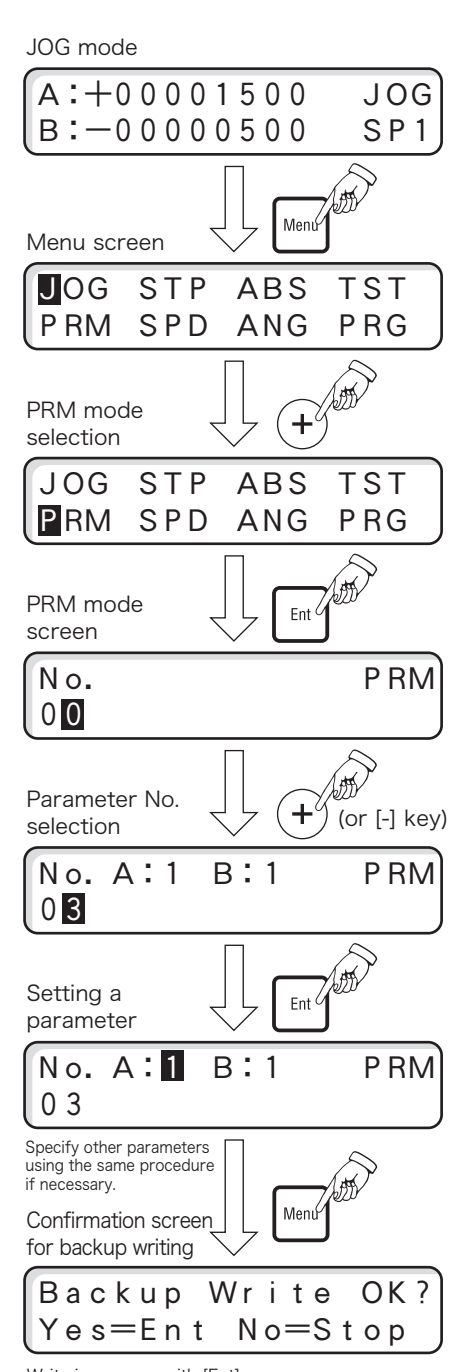

Write in memory with [Ent] Set tentatively with [Stop]

# 15 SPD Mode (Setting Speed)

Specify the low speed, high speed, and accelerating/decelerating time for moving the stage in four speed groups. The specified contents are reflected in speed group numbers "SP1" to "SP4" and each axis can be assigned a certain speed.

| Item                              | Setting Range        | Default  |
|-----------------------------------|----------------------|----------|
| Axis: Speed Group No.             | A1 (SP1) to A4 (SP4) | A1 (SP1) |
| L: Low speed                      | 10pps to 500,000pps  | 500pps   |
| H: High speed                     | 10pps to 500,000pps  | 3,000pps |
| T: Accelerating/decelerating time | 1ms to 1,000ms       | 100ms    |

- The value for A1 (SP1) becomes the transition speed for "D:" command during communication control (reciprocal rewriting). A2 (SP2) to A4 (SP4) can also be specified from communication control "D02:" to "D04:".
- The accelerating/decelerating time specified here also becomes decelerating time upon decelerating and stopping using the stop command "L:" or [Stop] key. The value also becomes the accelerating/decelerating time when reversing at a limit or the decelerating time upon stopping.

# **SPD Mode Operations**

- 1. Confirm that the mode is JOG, STP, or ABS.
- 2. Press [Menu] and display the Menu screen.
- 3. Move the cursor to "SPD" using [+] located on the side and press [Ent].
- 4. The SPD mode screen displaying the current settings will appear.
- 5. Specify each item in order.
  - [+] or [-] on the left and right: Moves the digit.
  - [+] or [-] on the top and bottom: Specifies a value.
  - [Ent]: Go to the next item.
  - [High]: Back to the previous item.
- 6. Press [Ent] every time an item is specified. This will save the setting and move the cursor to the next item.
- 7. Press [Menu] when all items are specified.

A confirmation screen for "backup writing" to flash memory will appear. If you want to write into flash memory, press [Ent]. If not, press [Stop].

8. The mode will return to JOG mode.

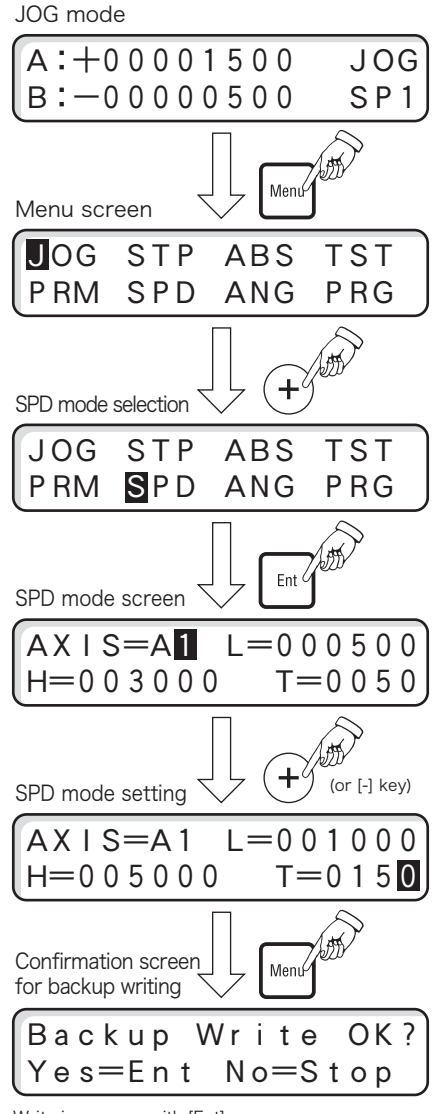

Write in memory with [Ent] Set tentatively with [Stop]

# 16 ANG Mode (Setting Step Angle)

Specify the turning angle of the motor per onestep against a partition number of a full step. The following are the step angles that can be specified.

| Setup No.     | 00 | 01 | 02  | 03 | 04 | 05 | 06 | 07 | 08 | 09 | 10 | 11 | 12  | 13  | 14  | 15  |
|---------------|----|----|-----|----|----|----|----|----|----|----|----|----|-----|-----|-----|-----|
| Partition No. | 1  | 2  | 2.5 | 4  | 5  | 8  | 10 | 20 | 25 | 40 | 50 | 80 | 100 | 125 | 200 | 250 |

Default

# **Setting Angle Mode**

- 1. Confirm that the mode is JOG mode.
- 2. Press [Menu] and display the Menu screen.
- 3. Move the cursor to "ANG" using [+] located on the side and press [Ent].
- The ANG mode screen will appear. The cursor will go to the value specified for Axis A ("02" is specified by default).
- 5. Specify the step angle for Axis A using [+] or [-] on the top and bottom
- 6. Press the [Ent] key when Axis A is specified or when you do not want to change the setting for Axis A.
- 7. The cursor will go to Axis B so specify Axis B in the same procedure.
- 8. Press [Menu] when all axes are specified.

A confirmation screen for "backup writing" to flash memory will appear. If you want to write into flash memory, press [Ent]. If not, press [Stop].

9. The mode will return to JOG mode.

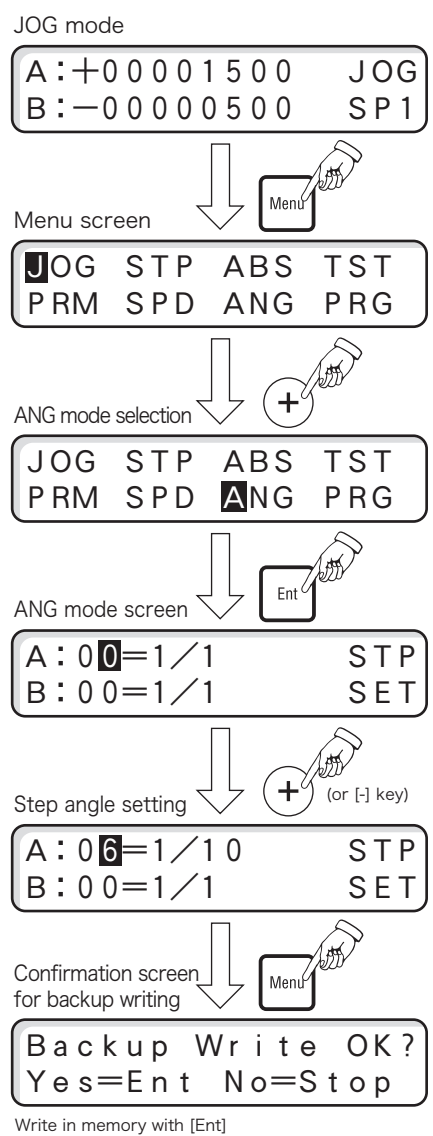

Write in memory with [Ent] Set tentatively with [Stop]

# 17 Home (Origin Return)

This function returns the stage to its origin point. The direction and method for returning to origin point are specified in the parameter of the main QT-AMH2-OP unit. For details, see "Parameters" (P.17) and "Origin Return Operation" (P.20).

The origin return function is valid in the JOG and STP modes.

# **Origin Return (HOM) Operation**

- 1. Confirm that the mode is JOG mode or STP mode.
- 2. Press [Home].
- 3. When the Origin return mode screen (HOM) appears, select the axis to return to the origin point.

Axis selection: [+] or [-] on the left and right.

Value setting: [+] or [-] on the top and bottom. (Select "1" for origin return)

- 4. The origin return operation will start by pressing [Ent] after specifying the above items.
- 5. The movement will stop when the origin point is detected and coordinate "0" will appear. The mode will return to one prior to performing the origin return operation.

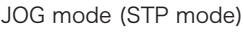

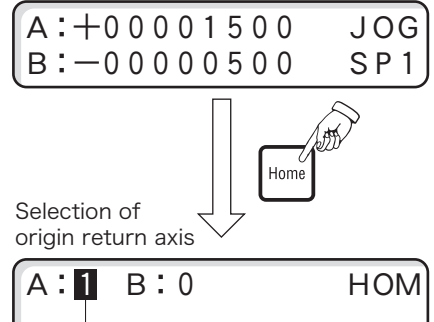

Select "1" for origin return and "0" for other.

| Origin | return | error |
|--------|--------|-------|
|--------|--------|-------|

"Er" appears on the screen indicating that the origin return operation has failed. When an error occurs, all keys other than the [Stop] key become invalid.

The origin return error status can be released by pressing the [Stop] key. The cause of the origin return error must be eliminated (by checking the sensor/sensor logic, mode, decreasing the speed for returning, etc.) before starting the operation again.

| A:-1 | 030 | 507 | 8E | r HOM |
|------|-----|-----|----|-------|
| в:+0 | 000 | 000 | 0  |       |

Origin return error indication (Axis A)

The contents of this manual are subject to change without notice. In addition, we may reform the product itself without notice.

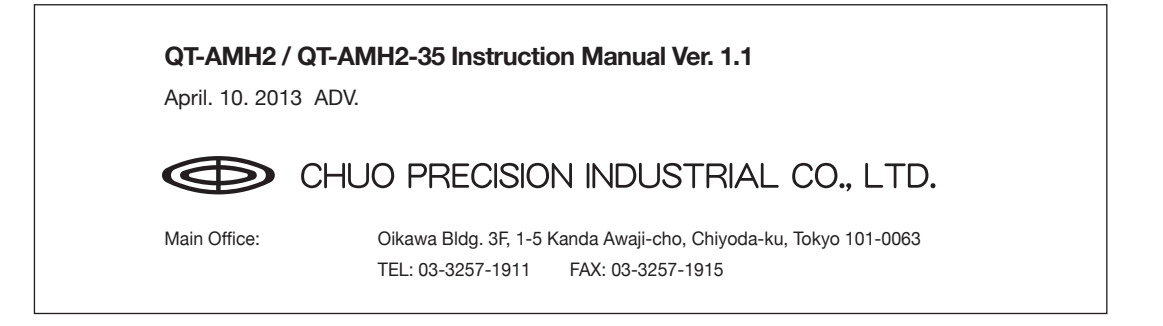